## Yale Campus Health

## Yale Health On Track

## Portal:

How to complete your requirements from the My Requirements page

Yale Campus Health

## Yale Health On Track

I. Login to Health on Track using your NetID at <a href="https://healthontrack.yale.edu/s/">https://healthontrack.yale.edu/s/</a>

2. View your full list of health requirements in the page "My Requirements" shown in the navigation bar at the top of the page.

| Yale Campus Health               | h Home My Requirements          | My Documents | s Contact Us      | My Requests | Training             | More 🗸 | 0 |  |  |  |
|----------------------------------|---------------------------------|--------------|-------------------|-------------|----------------------|--------|---|--|--|--|
|                                  | Workday Training Status:        |              | earning           |             |                      |        |   |  |  |  |
|                                  | MY HEALTH REQUIREMENTS          |              |                   |             |                      |        |   |  |  |  |
|                                  | Health Requirement Name         | Active       | Compliance Status | Complian    | Compliance Indicator |        |   |  |  |  |
|                                  | COVID19 Vaccination             | V            | Compliant         | $\odot$     |                      |        |   |  |  |  |
|                                  | Hepatitis B Immunity Assessment | V            | Compliant         | $\odot$     |                      |        |   |  |  |  |
|                                  | MMR Immunity                    | <b>V</b>     | Non-Compliant     | $\otimes$   |                      |        |   |  |  |  |
|                                  | Varicella (Chickenpox) Immunity | <b>V</b>     | Compliant         | $\odot$     |                      |        |   |  |  |  |
|                                  |                                 |              |                   |             |                      |        |   |  |  |  |
| Copyright © 2024 Yale University |                                 |              |                   |             |                      |        |   |  |  |  |

3. Click on any requirement to view more information. For this example, "MMR Immunity" will be selected.

| Yale Campus Health | Home                                                                                  | My Requirements      | My Documents | Contact Us                     | My Requests | Training | More 🗸 | Θ |
|--------------------|---------------------------------------------------------------------------------------|----------------------|--------------|--------------------------------|-------------|----------|--------|---|
|                    |                                                                                       |                      | MMR          | Immunity                       |             |          |        |   |
|                    | Description: H<br>must be immun<br>"Yale Universi<br>Employee Hea                     | are                  |              |                                |             |          |        |   |
|                    | If you have que                                                                       |                      |              |                                |             |          |        |   |
|                    | What would you like to complete? Vaceination Immunity Blood Test Born before 1/1/1957 |                      |              |                                |             |          |        |   |
| _                  |                                                                                       |                      |              |                                |             | 1        | Next   |   |
|                    |                                                                                       |                      |              |                                |             |          |        |   |
|                    | Health Requir<br>MMR Immu                                                             | rement Name<br>inity |              | Compliance Sta<br>Non-Complian | tus<br>It   |          |        |   |

4. Clicking on a Non-Compliant health requirement will show a familiar screen for satisfying the requirement. Proceed with the screen as usual to complete your requirement.

Questions about this course?

Contact:

Yale Campus Health, Health on Track Team

<u>campus.health.systems@yale.edu</u>

Yale Campus Health

Ver. I.0 March 2024